## **COLDNet Profile – Plot Curves & Clearance to Ground**

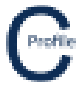

- 1. Open the earlier project that we created called WalkthroughCSVImport
- 2. Select File>Save As and give the new project the name PlotCurvesAndClearanceToGround
- 3. Once returned to the main form select the **Profiles** option from the top toolbar menu. A new window will open

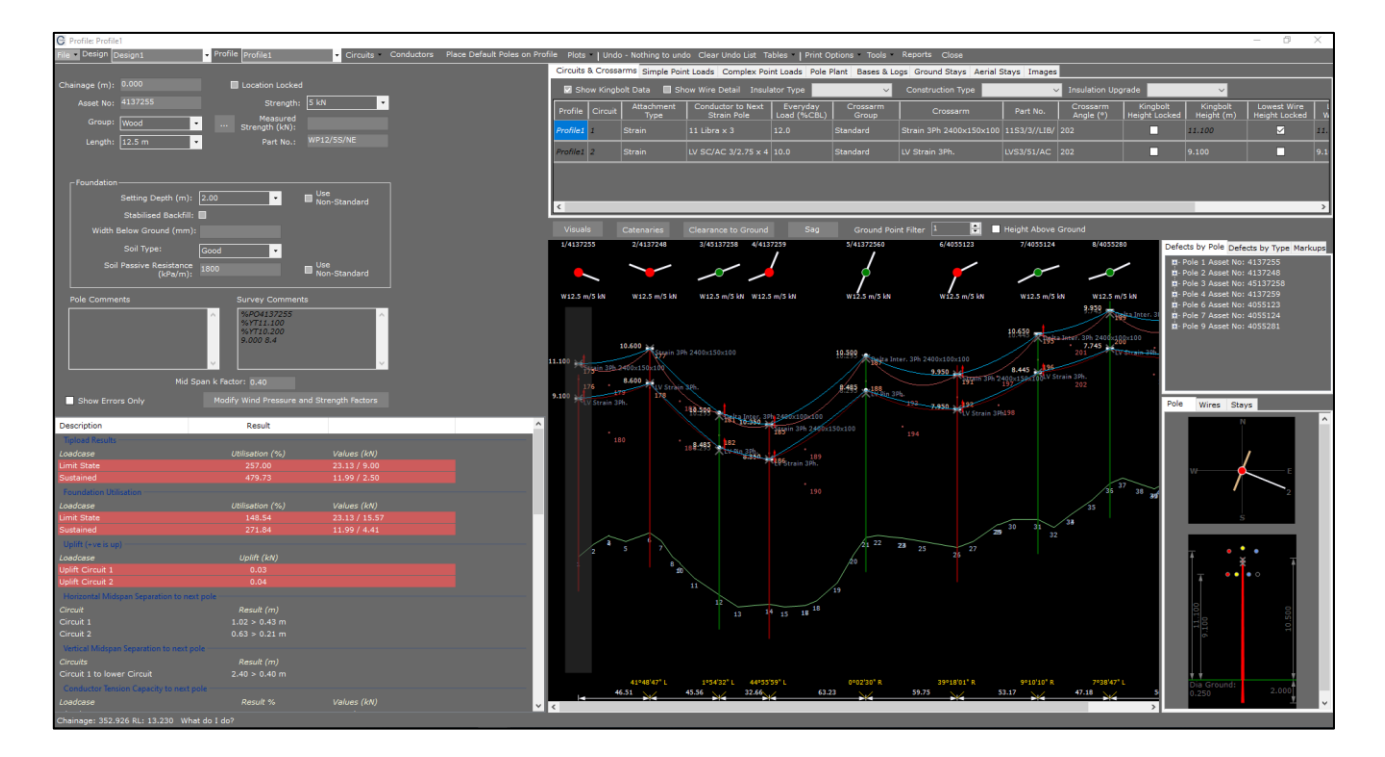

4. We are now going to add in a user plot curve for the Everyday Temperature by first selecting the button **Catenaries** above the elevation view drawing. A new window will open

| Modify Catenary Display Profile: Profile1 |                  |        |                     |                                      |            |                            |               |                     |                                         |                                |
|-------------------------------------------|------------------|--------|---------------------|--------------------------------------|------------|----------------------------|---------------|---------------------|-----------------------------------------|--------------------------------|
| Add Curve Remove Curve Close              |                  |        |                     |                                      |            |                            |               |                     |                                         |                                |
| Circuit 1 Circuit 2                       |                  |        |                     |                                      |            |                            |               |                     |                                         |                                |
|                                           | Description      | Colour | Clearance<br>Colour | Show Minimum<br>Clearance in<br>Span | Show Curve | Show<br>Clearance<br>Curve | Clearance (m) | Temperature<br>(°C) | Radial<br>Thickness<br>Ice/Snow<br>(mm) | Density<br>Ice/Snow<br>(kg/m³) |
| •                                         | Max. Temperature |        |                     |                                      |            |                            |               |                     |                                         |                                |
|                                           | Min. Temperature |        |                     |                                      |            |                            |               |                     |                                         |                                |
|                                           |                  |        |                     |                                      |            |                            |               |                     |                                         |                                |
|                                           |                  |        |                     |                                      |            |                            |               |                     |                                         |                                |
|                                           |                  |        |                     |                                      |            |                            |               |                     |                                         |                                |
|                                           |                  |        |                     |                                      |            |                            |               |                     |                                         |                                |
|                                           |                  |        |                     |                                      |            |                            |               |                     |                                         |                                |
|                                           |                  |        |                     |                                      |            |                            |               |                     |                                         |                                |
|                                           |                  |        |                     |                                      |            |                            |               |                     |                                         |                                |
|                                           |                  |        |                     |                                      |            |                            |               |                     |                                         |                                |
|                                           |                  |        |                     |                                      |            |                            |               |                     |                                         |                                |
|                                           |                  |        |                     |                                      |            |                            |               |                     |                                         |                                |
|                                           |                  |        |                     |                                      |            |                            |               |                     |                                         |                                |
|                                           |                  |        |                     |                                      |            |                            |               |                     |                                         |                                |

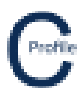

- 5. Select Add Curve. A new row will appear in the grid
- 6. Enter the Description "Everyday Temperature"
- 7. Select a colour for the catenary curve
- 8. Select Show Minimum Clearance in Span
- 9. Select Show Curve
- 10. Enter a Temperature of '15'
- 11. Enter a Radial Thickness Ice/Snow of '0'
- 12. Enter a Density Ice/Snow of '0'
- 13. Under the Max Temperature curve for Circuit 1 22kV Libra we are going to select the option Show Curve
- 14. Enter in a Clearance value of '7'
- 15. Select **Close** at the top right-hand corner of the window. The new user plot curve for the conductor on circuit 1 operating at the everyday temperature will be displayed.

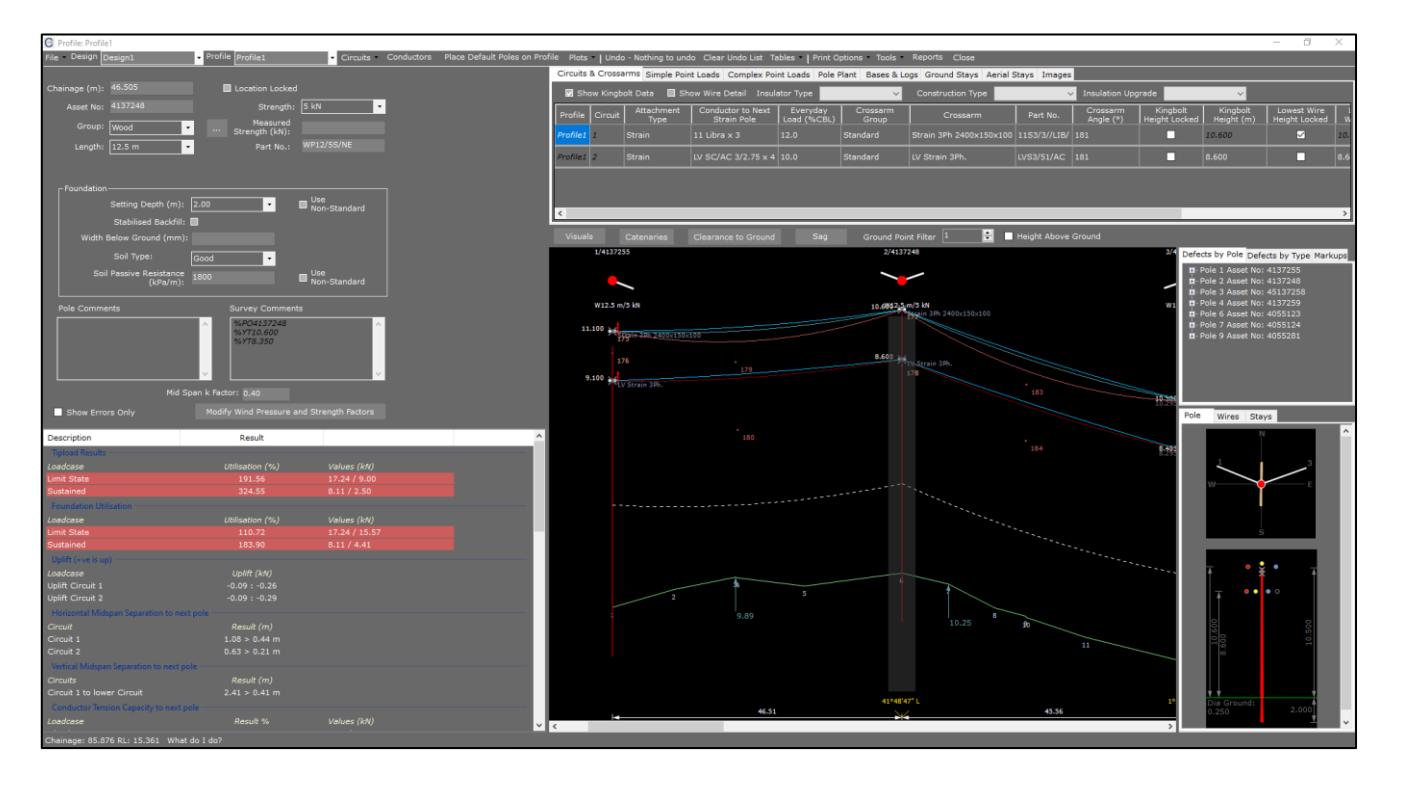

- 16. Clearance curves can be displayed for each of the user plot curves under the catenaries form but you may prefer to show the clearance as an offset from the ground. To do this select the option Clearance to Ground and a new window will open
- 17. Next select the option Clearance to Ground and a new window will open

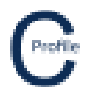

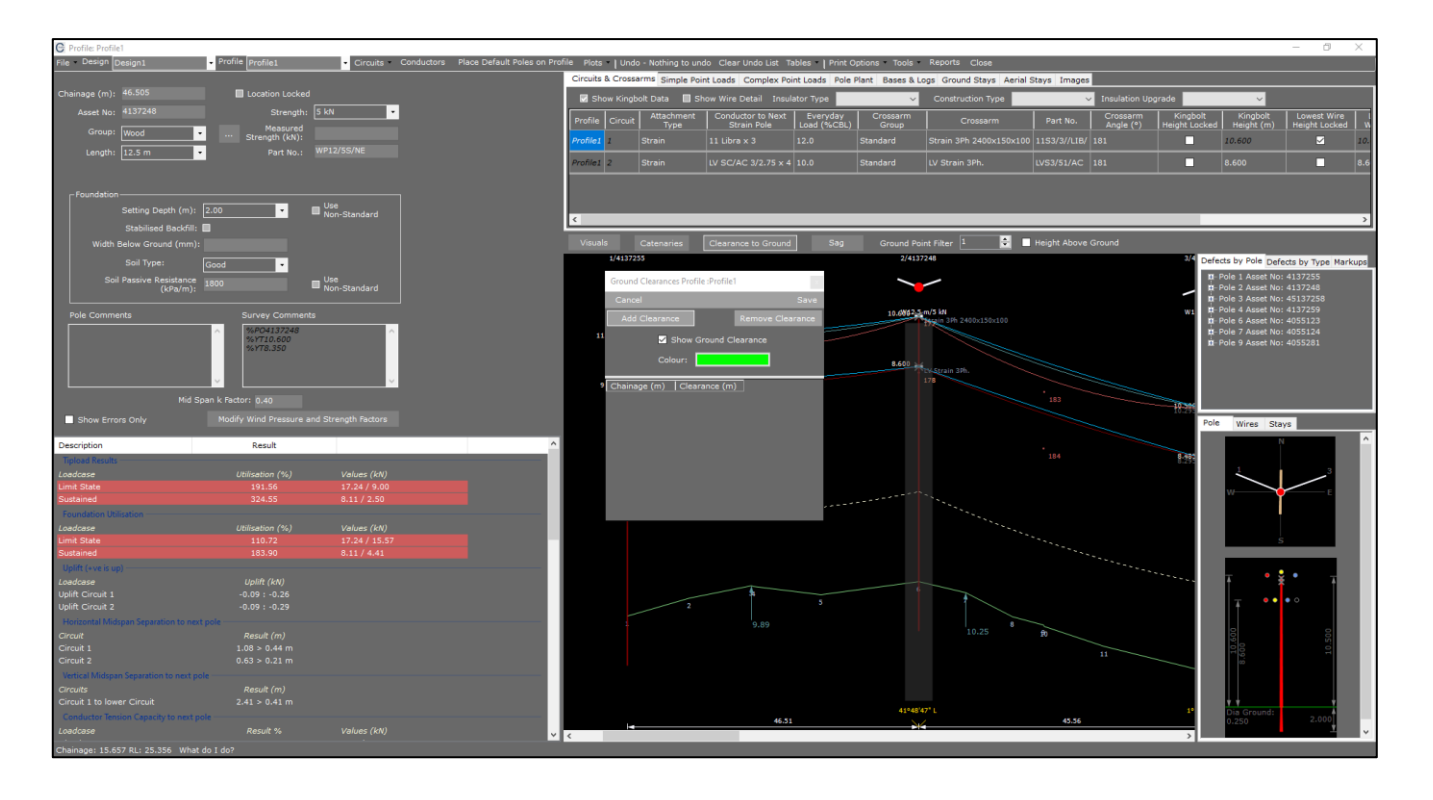

- 18. Select Add Clearance. A new row in the grid will appear at a Chainage of 0m. Enter a Clearance of '7'
- 19. Add another clearance at a Chainage of 10m and a Clearance of '6'
- 20. Add a third clearance at a Chainage of 30m and a Clearance of '7'
- 21. Select Save. The profile elevation view should look the same as below

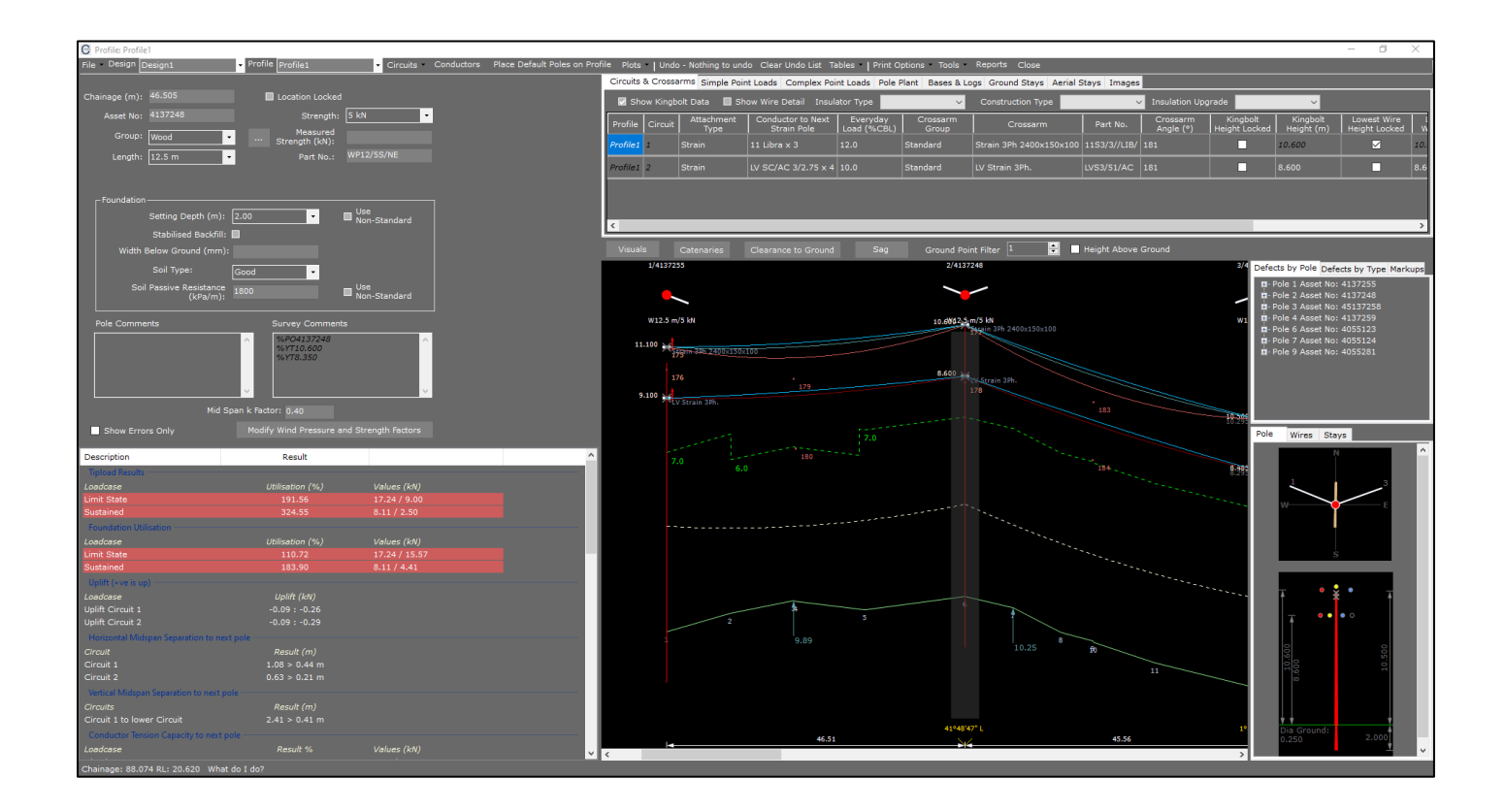